THE GEORGE WASHINGTON UNIVERSITY

WASHINGTON, DC

# Install Java & jGRASP on Mac, Windows & Linux

CSCI 1111 Lab 0

August 26, 2019

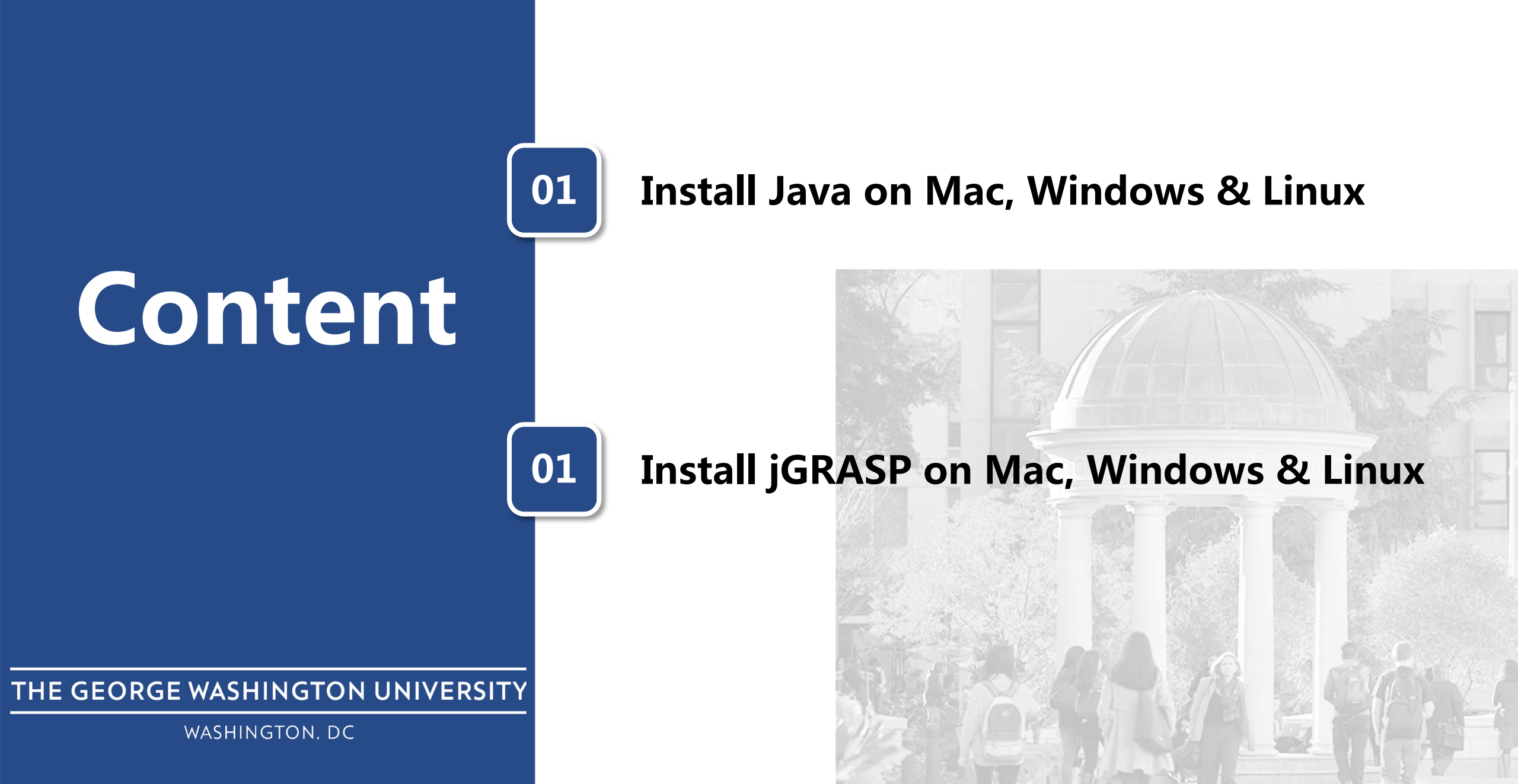

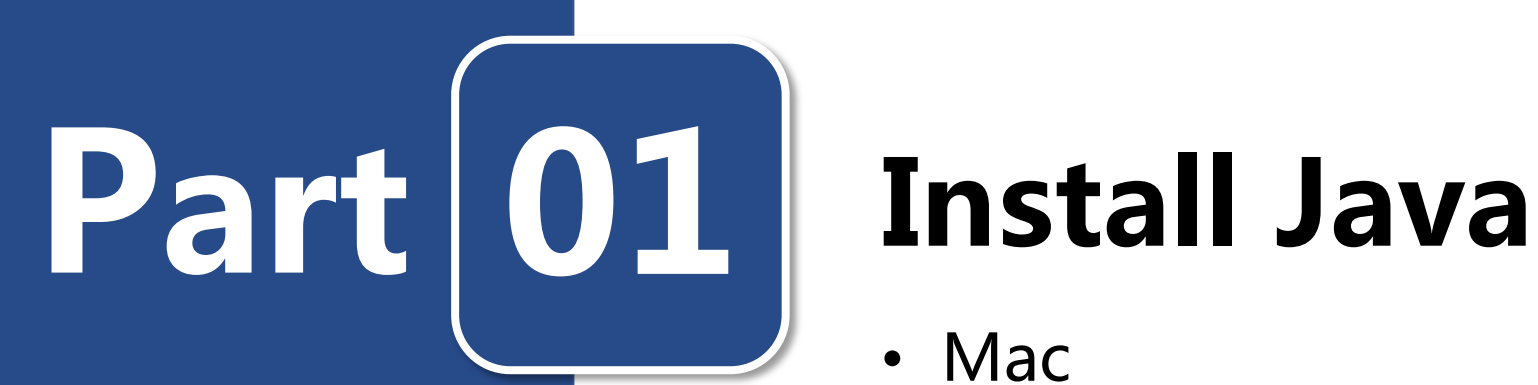

- Mac
- Windows
- Linux

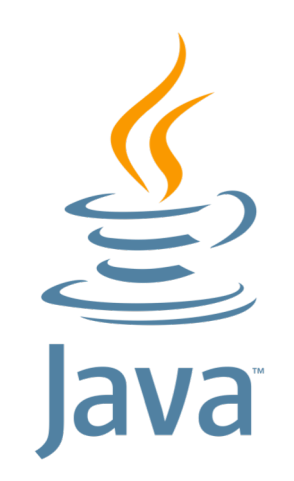

### **Install Java on Mac**

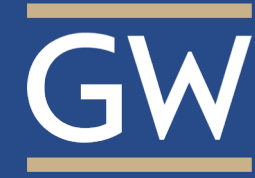

• Go to the link below to download Java JDK:

### http://www.oracle.com/technetwork/java/jav ase/downloads/jdk10-downloads-4416644.html

#### Java SE Development Kit 10 Downloads

Thank you for downloading this release of the Java™ Platform, Standard Edition Development Kit (JDK™). The JDK is a development environment for building applications, and components using the Java programming language.

The JDK includes tools useful for developing and testing programs written in the Java programming language and running on the Java platform.

#### See also:

- Java Developer Newsletter: From your Oracle account, select Subscriptions, expand Technology, and subscribe to Java.
- Java Developer Day hands-on workshops (free) and other events
- Java Magazine

JDK 10.0.2 checksum

#### Java SE Development Kit 10.0.2

You must accept the Oracle Binary Code License Agreement for Java SE to download this contracted by the contract of the section of the section of the secti

| Accept License Agreement | 0 | Decline License Agreemer | nt |
|--------------------------|---|--------------------------|----|
| Accept License Agreement |   | Decime Electrise Agreeme |    |

| -         |                                                                         |
|-----------|-------------------------------------------------------------------------|
| File Size | Download                                                                |
| 306 MB    | jdk-10.0.2_linux-x64_bin.rpm                                            |
| 338.43 MB | idk-10.0.2 linux-x64 bin.tar.gz                                         |
| 395.46 MB | jdk-10.0.2_osx-x64_bin.dmg                                              |
| 207.07 MB | idk-10.0.2_solaris-sparcv9_bin.tar.gz                                   |
| 390.25 MB | jdk-10.0.2_windows-x64_bin.exe                                          |
|           | File Size<br>306 MB<br>338.43 MB<br>395.46 MB<br>207.07 MB<br>390.25 MB |

• Open the downloaded dmg package and double click the JDK.pkg:

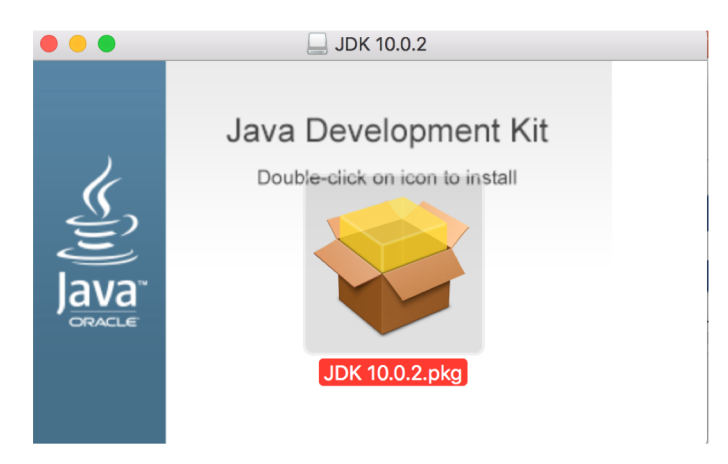

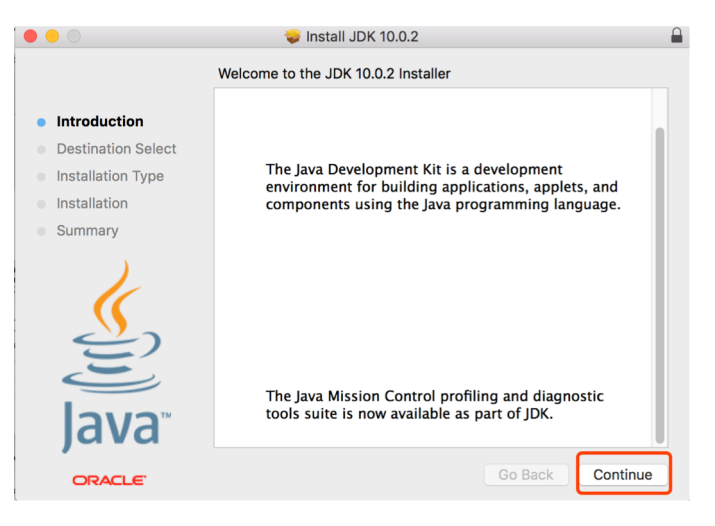

### **Install Java on Mac**

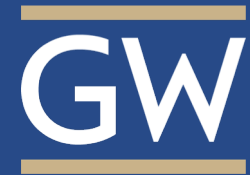

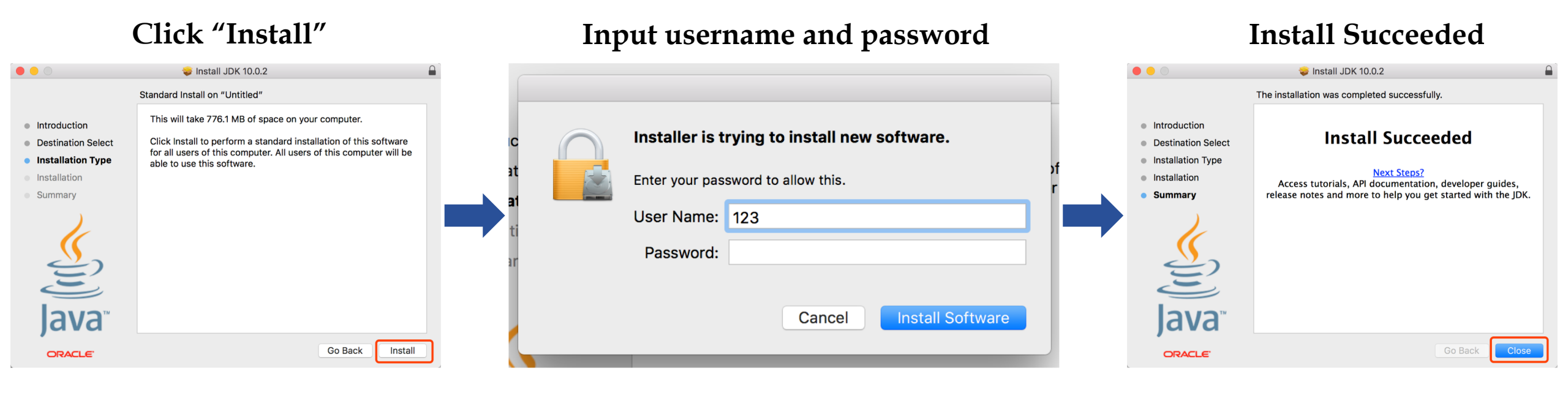

Open a terminal and input the command below to check your Java version:

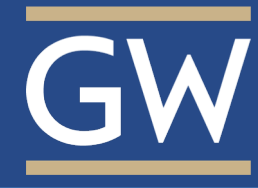

• Go to the link below to download Java JDK:

http://www.oracle.com/technetwork/java/jav ase/downloads/jdk10-downloads-4416644.html

| Java SE Development Kit 10.0.2         You must accept the Oracle Binary Code License Agreement for Java SE to download this software.         O Accept License Agreement       Image: Colspan="2">O Decline License Agreement |             |           |                                        |  |  |  |  |
|----------------------------------------------------------------------------------------------------|-------------|-----------|----------------------------------------|--|--|--|--|
| Product / File                                                                                                    | Description | File Size | Download                               |  |  |  |  |
| Linux                                                                                                    | -           | 306 MB    | jdk-10.0.2_linux-x64_bin.rpm           |  |  |  |  |
| Linux                                                                                                    |             | 338.43 MB | jdk-10.0.2_linux-x64_bin.tar.gz        |  |  |  |  |
| macOS                                                                                                    |             | 395.46 MB | ➡jdk-10.0.2 osx-x64 bin.dmg            |  |  |  |  |
| Solaris SPARC                                                                                                    |             | 207.07 MB | ➡jdk-10.0.2 solaris-sparcv9 bin.tar.gz |  |  |  |  |
| Windows                                                                                                    |             | 390.25 MB | ■jdk-10.0.2_windows-x64_bin.exe        |  |  |  |  |

• Double click the downloaded package, wait for few seconds you will see this window, then click "Next"

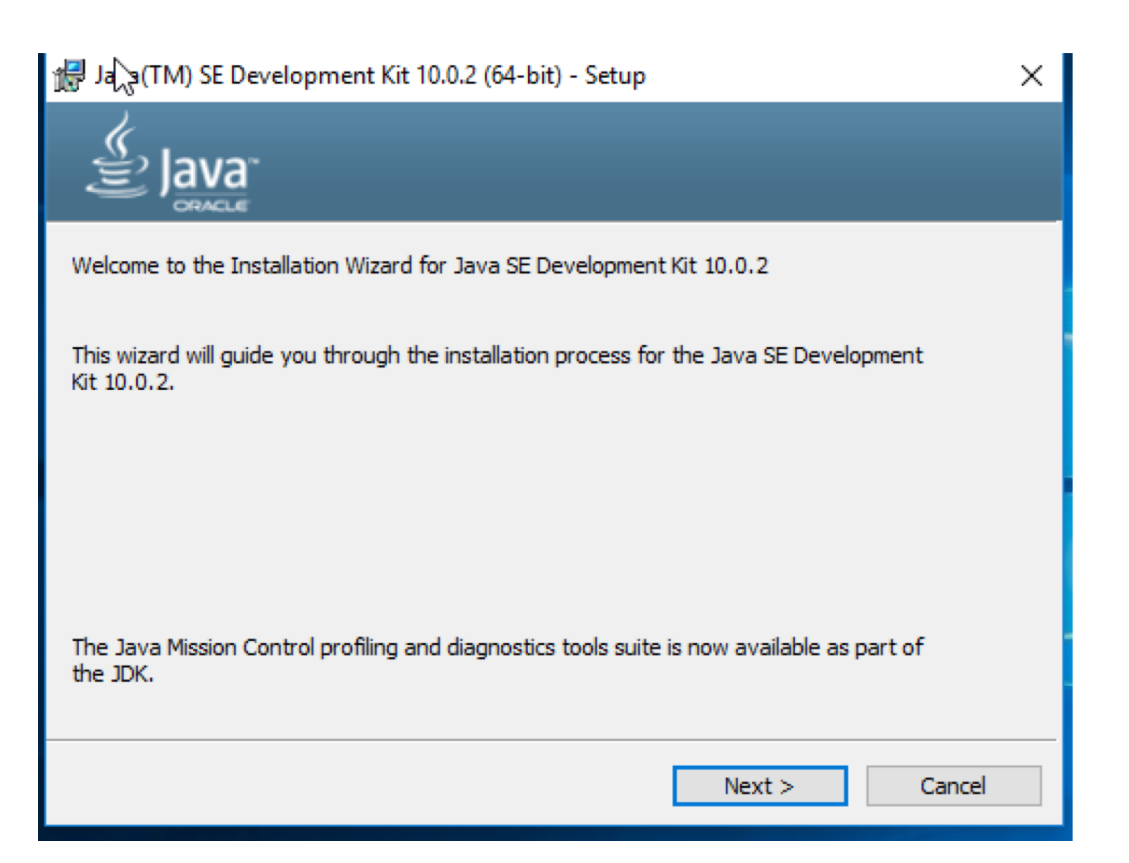

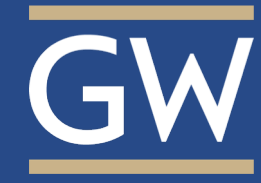

• Use the default value, then click "Next"

| 帰 Java(TM) → Development Kit 10.0.2 (64-bit) - Custom Setup ×                                                                      |                                                                                                    |  |  |  |  |
|----------------------------------------------------------------------------------------------------|----------------------------------------------------------------------------------------------------|--|--|--|--|
| Java"                                                                                                    |                                                                                                    |  |  |  |  |
| Select optional features to install from the list below. You can<br>installation by using the Add/Remove Programs utility in the C | n change your choice of features after<br>Control Panel                                                                                                    |  |  |  |  |
|                                                                                                    | Feature Description                                                                                                    |  |  |  |  |
| Development Tools<br>Source Code<br>Public JRE                                                                                     | Java(TM) SE Development Kit<br>10.0.2 (64-bit), including the<br>JavaFX SDK, a private JRE, and<br>the Java Mission Control tools<br>suite. This will require 420MB on<br>your hard drive. |  |  |  |  |
| Install to:<br>C:\Program Files\Java\jdk-10.0.2\                                                                                   | Change                                                                                                    |  |  |  |  |
| < Back                                                                                                    | Next > Cancel                                                                                                    |  |  |  |  |

• Use the default path, then click "Next"

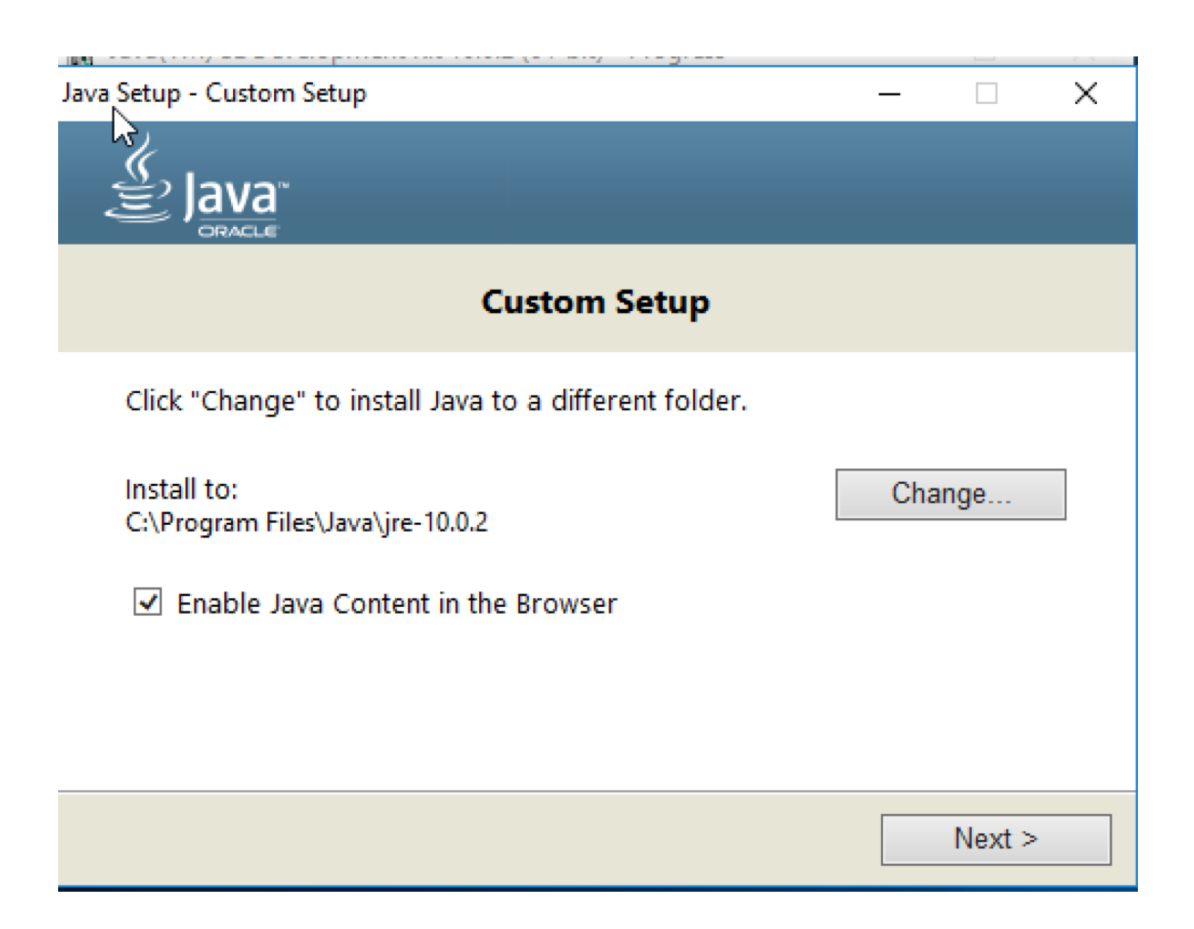

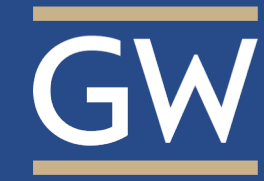

### • Installing

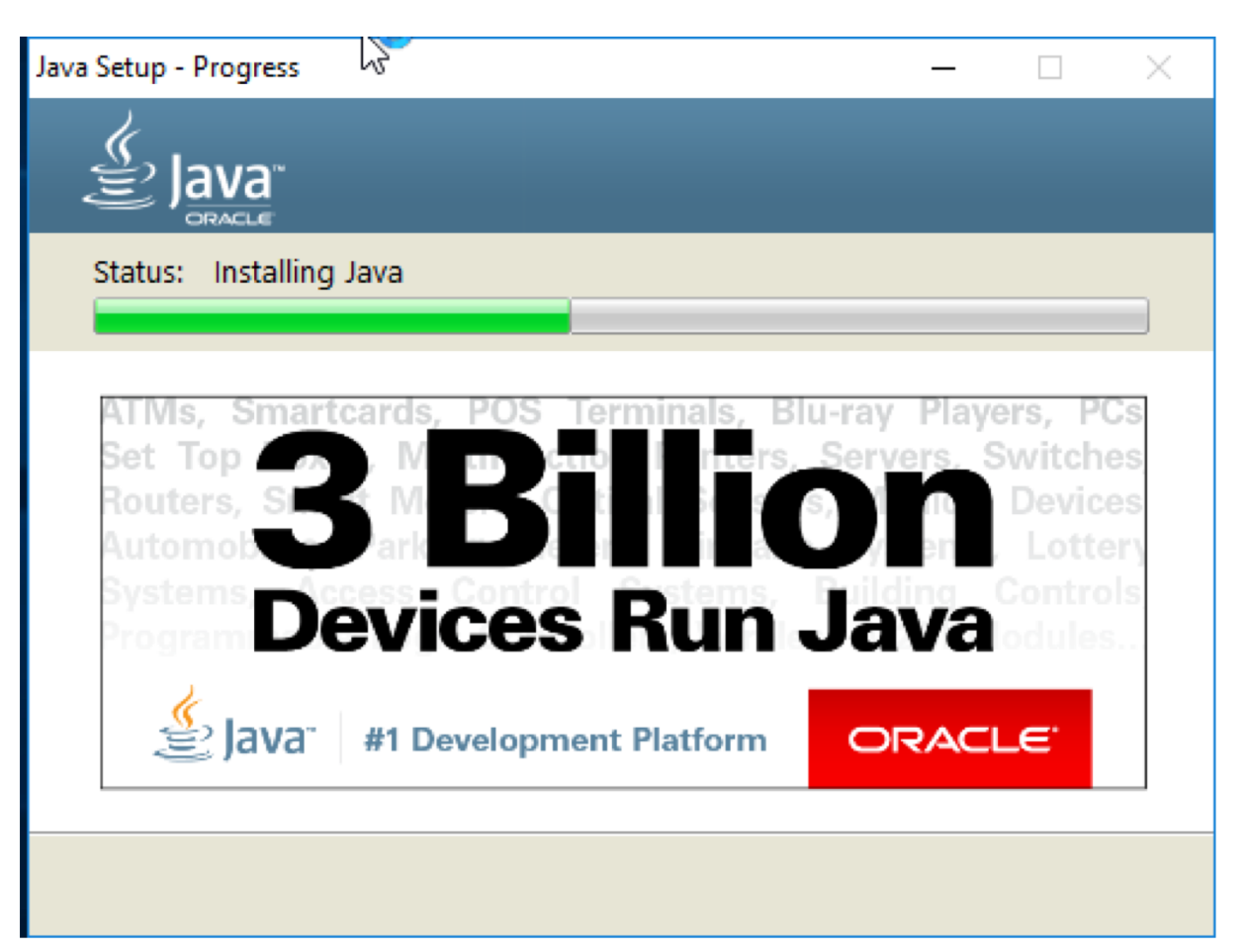

### • Finished!

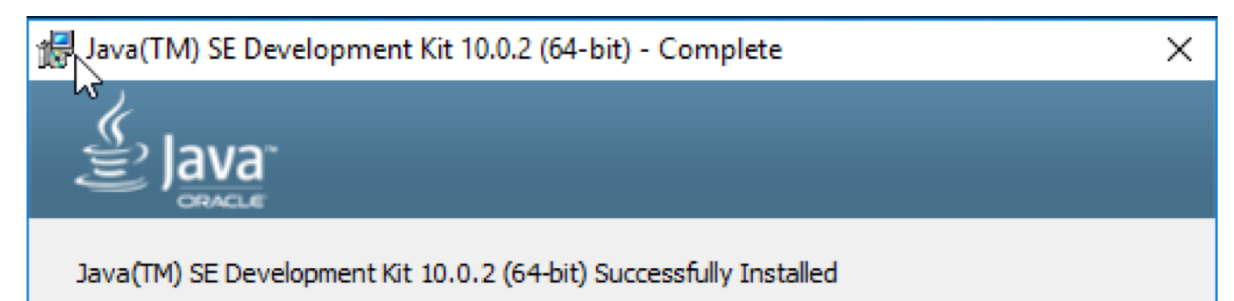

Click Next Steps to access tutorials, API documentation, developer guides, release notes and more to help you get started with the JDK.

Next Steps

Close

GW

 Press "Win +R" and input "cmd" to open a terminal

| 💷 Run         | ×                                                                                                    |
|---------------|----------------------------------------------------------------------------------------------------|
| Ð             | Type the name of a program, folder, document, or Internet resource, and Windows will open it for you. |
| <u>O</u> pen: | cmd ~                                                                                                 |
|               | OK Cancel <u>B</u> rowse                                                                              |
|               |                                                                                                    |

• You will find that "javac" doesn't work, we need to add javac path to system environment.

#### C:\Windows\system32\cmd.exe

Microsoft Windows [Version 10.0.17134.1] (c) 2018 Microsoft Corporation. All rights reserved.

C:\Users\Lab>javac -version 'javac' is not recognized as an internal or external command, operable program or batch file.

C:\Users\Lab≻java -version java version "10.0.2" 2018-07-17 Java(TM) SE Runtime Environment 18.3 (build 10.0.2+13) Java HotSpot(TM) 64-Bit Server VM 18.3 (build 10.0.2+13, mixed mode)

•

•

#### 命 Best match

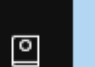

Edit the system environment variables Control panel

Ē

ŝ

P

#### Settings

Edit environment variables for your account

#### Search suggestions

P environment - See web results

Click the "Windows" icon and input "environment", you will see the setting as shown on the left. Then click

- **"Environment**
- Variables"

| System Properties                                                                                                    | × |
|----------------------------------------------------------------------------------------------------|---|
| Computer Name Hardware Advanced System Protection Remote                                                                                                    |   |
| You must be logged on as an Administrator to make most of these changes.<br>Performance<br>Visual effects, processor scheduling, memory usage, and virtual memory<br>Settings |   |
| User Profiles<br>Desktop settings related to your sign-in<br>Settings                                                                                                    |   |
| Startup and Recovery                                                                                                    |   |
| System startup, system failure, and debugging information Settings                                                                                                    |   |
| Environment Variables                                                                                                    | ] |
| OK Cancel Apply                                                                                                    |   |

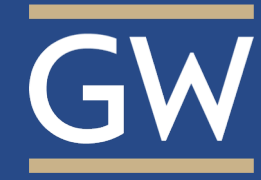

| /ariable | Value                                             |
|----------|---------------------------------------------------|
| DneDrive | C:\Users\Lab\OneDrive                             |
| Path     | C:\Users\Lab\AppData\Local\Microsoft\WindowsApps; |
| TEMP     | C:\Users\Lab\AppData\Local\Temp                   |
| ſMP      | C:\Users\Lab\AppData\Local\Temp                   |
|          |                                                   |

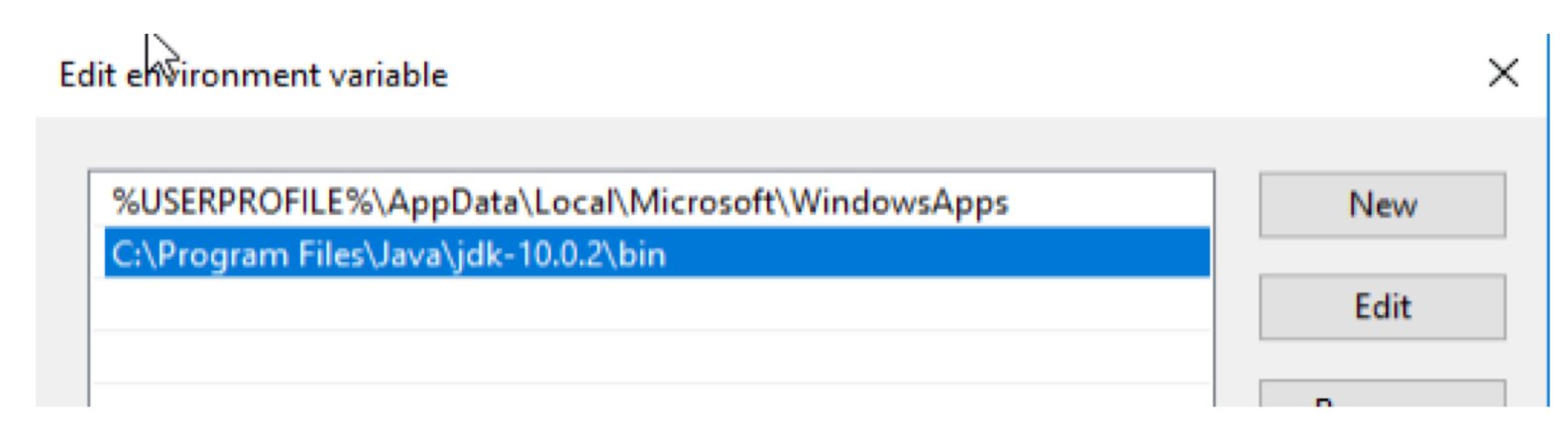

#### Double click "Path"

Click "New" and input the path:

### C:\Program Files\Java\jdk-10.0.2\bin

If you changed the path during the JDK installation, you need to input the changed path

Run the terminal again and check the "javac" and "java"

```
Command Prompt
```

```
Microsoft Windows [Version 10.0.17134.1]
(c) 2018 Microsoft Corporation. All rights reserved.
C:\Users\Lab>javac -version
javac 10.0.2
C:\Users\Lab>java -version
java version "10.0.2" 2018-07-17
Java(TM) SE Runtime Environment 18.3 (build 10.0.2+13)
Java HotSpot(TM) 64-Bit Server VM 18.3 (build 10.0.2+13, mixed mode)
C:\Users\Lab>
```

Or you can follow this video to install JDK on Windowns: https://www.youtube.com/watch?v=Wp6uS7CmivE

### **Install Java on Linux**

### Use Ubuntu18.04 as an example:

• Open a terminal and input the commands:

sudo add-apt-repository ppa:linuxuprising/java

wings( [sudo]

| nde           | wings@wings: ~ 🕒 🖻 😣                                                                                                    |
|---------------|----------------------------------------------------------------------------------------------------|
| nus.          | File Edit View Search Terminal Help                                                                                                    |
| ing/iava      | w <b>ings@wings:~</b> \$ sudo add-apt-repository ppa:linuxuprising/java<br>[sudo] password for wings:<br>Oracle Java 10 installer                                                      |
|               | Java binaries are not hosted in this PPA due to licensing. The packages in this<br>PPA download and install Oracle Java 10 (JDK 10), so a working Internet connecti<br>on is required. |
|               | The packages in this PPA are based on the WebUpd8 Oracle Java PPA packages: http<br>s://launchpad.net/~webupd8team/+archive/ubuntu/java                                                |
|               | Created for users of https://www.linuxuprising.com/                                                                                                    |
| ui pas : ~ \$ | sudo ant-net undate                                                                                                    |
| passwor       | d for wings:                                                                                                    |

sudo apt-get update

#### Err:5 http://downloads.skewed.de/apt/DISTRIBUTION DISTRIBUTION Release 404 Not Found [IP: 74.50.54.68 80] Get:6 http://us.archive.ubuntu.com/ubuntu bionic-updates InRelease [88.7 kB] Hit:7 http://dl.google.com/linux/chrome/deb stable Release

Ign:2 http://downloads.skewed.de/apt/DISTRIBUTION DISTRIBUTION InRelease

Get:4 http://security.ubuntu.com/ubuntu bionic-security InRelease [83.2 kB]

ign:1 http://dl.google.com/linux/chrome/deb stable InRelease

Hit:3 http://us.archive.ubuntu.com/ubuntu bionic InRelease

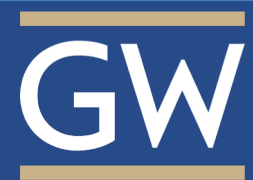

### **Install Java on Linux**

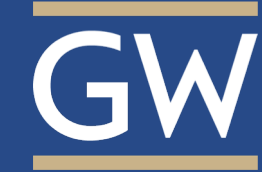

sudo apt-get install oracle-java10-installer

Input "Y" and press Enter to continue

**Press Enter to continue** 

wings@wings:~\$ sudo apt-get install oracle-java10-installer Reading package lists... Done Building dependency tree Reading state information... Done he following packages were automatically installed and are no longer required: ca-certificates-java fonts-dejavu-extra libatk-wrapper-java libatk-wrapper-java-jni linux-headers-4.15.0-30 linux-headers-4.15.0-30-generic linux-image-4.15.0-30-generic linux-modules-4.15.0-30-generic linux-modules-extra-4.15.0-30-generic Ise 'sudo apt autoremove' to remove them. he following additional packages will be installed: gsfonts-x11 oracle-java10-set-default uggested packages: visualvm ttf-baekmuk | ttf-unfonts | ttf-unfonts-core ttf-kochi-gothic | ttf-sazanami-gothic ttf-kochi-mincho | ttf-sazanami-mincho ttf-arphic-uming The following NEW packages will be installed: he following packages will be upgraded: oracle-java10-installer upgraded, 2 newly installed, 0 to remove and 205 not upgraded. not fully installed or removed. leed to get 0 B/39.0 kB of archives. After this operation, 229 kB of additional disk space will be used. o you want to continue? [Y/n]

Configuring oracle-java10-installer

Oracle Binary Code License Agreement for the Java SE Platform Products and JavaFX  $% \left( {{\mathcal{T}_{{\mathcal{T}}}} \right)$ 

You MUST agree to the license available in http://java.com/license if you want to use Oracle JDK.

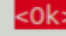

8/24/18

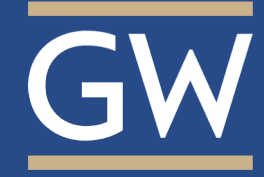

### Select "Yes" and press Enter to continue

**Install finished!** 

8/24/18

#### Configuring oracle-java10-installer

In order to install this package, you must accept the license terms, the "Oracle Binary Code License Agreement for the Java SE Platform Products and JavaFX ". Not accepting will cancel the installation.

Do you accept the Oracle Binary Code license terms?

<Yes>

<No>

| wings@wings: ~                                                                                                    |           |
|----------------------------------------------------------------------------------------------------|-----------|
| File Edit View Search Terminal Help                                                                                                    |           |
| -9-oracle/lib/jexec found, but continuing anyway as you request<br>update-binfmts: warning: current package is oracle-java9, but binary for<br>ady installed by openjdk-11<br>Oracle JDK 10 installed | rmat alre |
| #####Important#######                                                                                                    |           |
| To set Oracle jdk10 as default, install the "oracle-java10-set-default"                                                                                                    | package.  |
| Selecting previously unselected package oracle-java10-set-default.                                                                                                    |           |
| Processing triggers for desktop-file-utils (0.23-1ubuntu3)                                                                                                    |           |
| (Reading database 255439 files and directories currently installed.                                                                                                    | )         |
| Preparing to unpack/oracle-java10-set-default_10.0.2-1~linuxuprising                                                                                                    | g+2_amd64 |
| .deb                                                                                                    |           |
| Unpacking oracle-java10-set-default (10.0.2-1~linuxuprising+2)                                                                                                    |           |
| Selecting previously unselected package gsfonts-x11.                                                                                                    |           |
| Preparing to unpack/gsfonts-x11_0.25_all.deb                                                                                                    |           |
| Unpacking gsfonts-x11 (0.25)                                                                                                    |           |
| Setting up gsfonts-x11 (0.25)                                                                                                    |           |
| Processing triggers for mime-support (3.60ubuntu1)                                                                                                    |           |
| Setting up oracle-java10-set-default (10.0.2-1~linuxuprising+2)                                                                                                    |           |
| Processing triggers for shared-mime-info (1.9-2)                                                                                                    |           |
| Processing triggers for gnome-menus (3.13.3-11ubuntu1)                                                                                                    |           |
| Processing triggers for hicolor-icon-theme (0.17-2)                                                                                                    |           |
| Processing triggers for fontconfig (2.12.6-0ubuntu2)                                                                                                    |           |

### **Install Java on Linux**

Check your Java version:

wings@wings:~\$ javac -version
javac 10.0.2
wings@wings:~\$ java -version
java version "10.0.2" 2018-07-17
Java(TM) SE Runtime Environment 18.3 (build 10.0.2+13)
Java HotSpot(TM) 64-Bit Server VM 18.3 (build 10.0.2+13, mixed mode)
wings@wings:~\$

#### **Reference:**

https://stackoverflow.com/questions/49507160/how-to-install-jdk-10-under-ubuntu

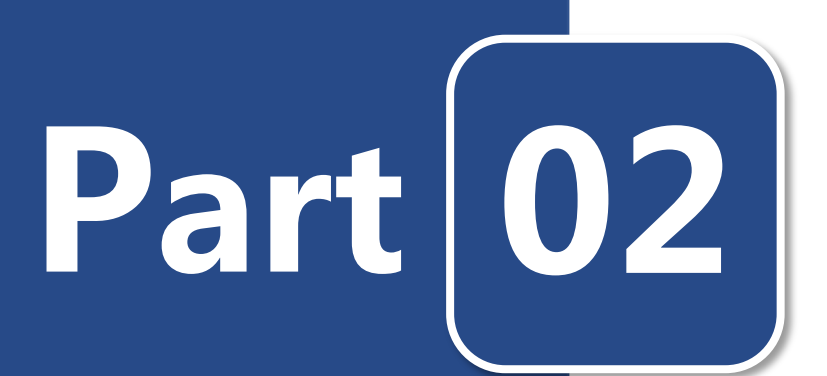

## Install jGRASP

- Mac
- Windows
- Linux
- Hello World

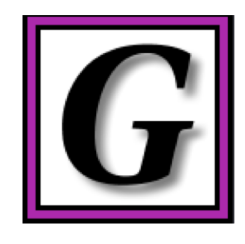

- Before installing jGRASP, to check the Java version in your computer(requires Java 1.6 or higher).
- Go to the link: <a href="https://spider.eng.auburn.edu/user-cgi/grasp/grasp.pl?;dl=download\_jgrasp.html">https://spider.eng.auburn.edu/user-cgi/grasp/grasp.pl?;dl=download\_jgrasp.html</a>
- Select the package of your platform( download the 2<sup>nd</sup> pkg):

jGRASP 2.0.5\_01 (August 16, 2018) - requires Java 1.6 or higher
jGRASP exe Windows (Vista or Higher): self-extracting executable (5,893,448 bytes).
jGRASP pkg Mac OS X: pkg install file (requires admin access to install) (6,899,475 bytes).
jGRASP zip Linux, UNIX, and other systems: zip file (7,142,797 bytes).

• Double click the package, click "Continue".

| k "Continue". | <ul> <li>Installat</li> <li>Installat</li> <li>Summa</li> </ul> |
|---------------|-----------------------------------------------------------------|
|               |                                                                 |

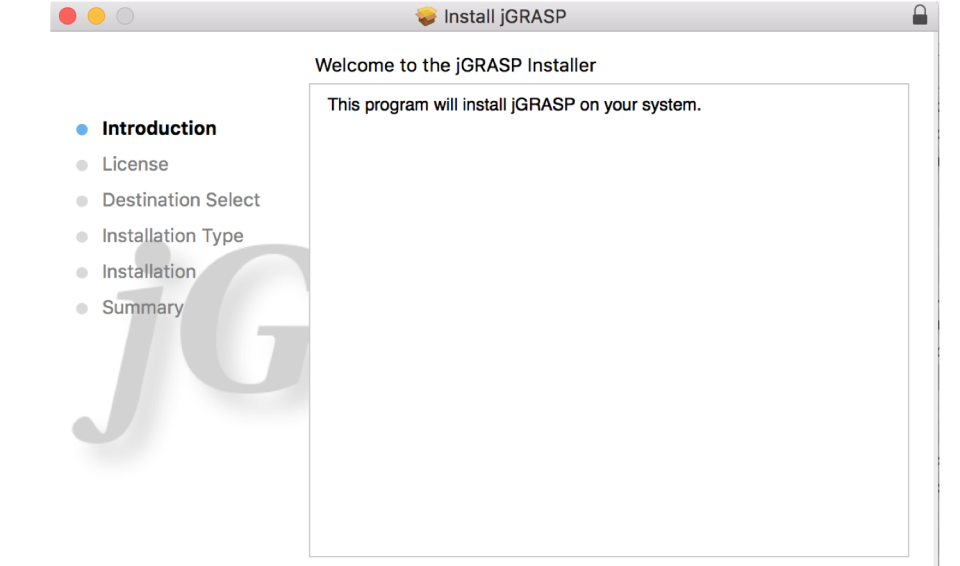

18

### Install jGRASP on Mac

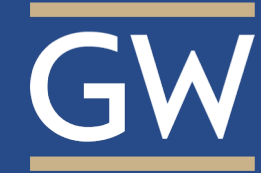

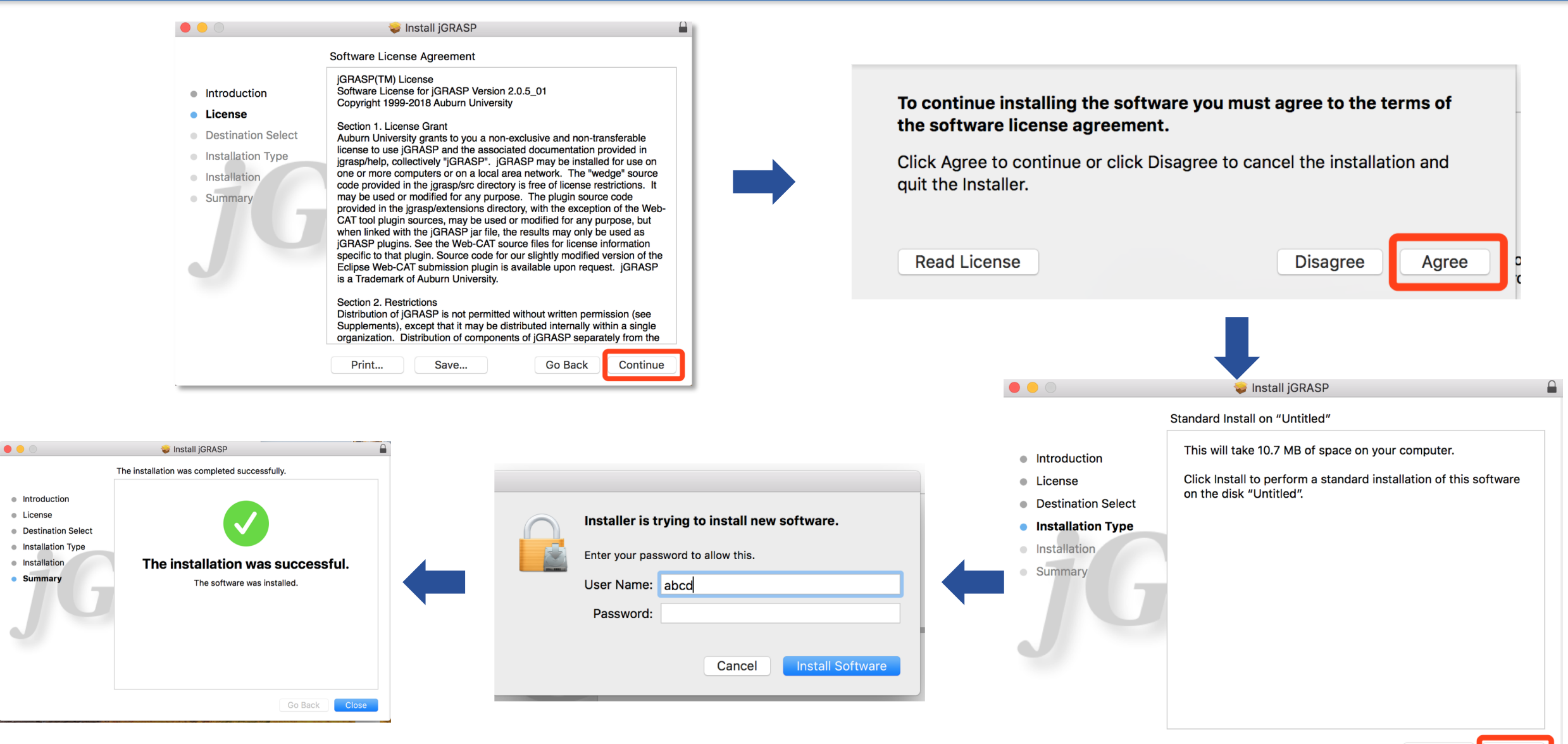

## Install jGRASP on Windows

- Go to the link: https://spider.eng.auburn.edu/user-cgi/grasp/grasp.pl?;dl=download\_jgrasp.html
- Select the package of your platform( download the 1st exe):

jGRASP 2.0.5\_01 (August 16, 2018) - requires Java 1.6 or higher

jGRASP exe Windows (Vista or Higher): self-extracting executable (5,893,448 bytes).

jGRASP pkg Mac OS X: pkg install file (requires admin access to install) (6,899,475 bytes).

**jGRASP zip** Linux, UNIX, and other systems: zip file (7,142,797 bytes).

| jGRASP 2.0.5_01 Setup | – 🗆 X                                                                                                    |     | 뎶, jGRASP 2.0.5_01 Setup                                                                                                    | – 🗆 X                  | 🚚 jGRASP 2.0.5_01 Setup                                |                                  | - 🗆 X                                                              |
|-----------------------|----------------------------------------------------------------------------------------------------|-----|----------------------------------------------------------------------------------------------------|------------------------|--------------------------------------------------------|----------------------------------|--------------------------------------------------------------------|
|                       | Welcome to the jGRASP 2.0.5_01<br>Setup Wizard                                                                                                    |     | License Agreement<br>Please review the license terms before installing jGRASP.                                                                                                    | G                      | Choose Components<br>Choose which features of jGF      | ASP you want to install.         | G                                                                  |
|                       | This program will install jGRASP.<br>It is recommended that you quit all applications before<br>installion. You must quit iGRASP if it is running. | , i | Press Page Down to see the rest of the agreement. Check the components you want to install<br>IGRASP(TM) License                                                                                                    |                        | ant to install and uncheck the con                     | nponents you don't want to       |                                                                    |
|                       | Click Next to continue.                                                                                                    |     | Software License for jGRASP Version 2.0.5_01<br>Copyright 1999-2018 Auburn University                                                                                                    |                        | Select the type of install:<br>Or, select the optional | Standard ~                       | Description                                                        |
|                       |                                                                                                    |     | Section 1. License Grant                                                                                                    |                        | components you wish to install:                        | Desktop Shortcut     Admin Items | Position your mouse<br>over a component to<br>see its description. |
| 凤                     |                                                                                                    |     | Auburn University grants to you a non-exclusive and<br>non-transferable license to use jGRASP and the associated<br>documentation provided in jgrasp/help, collectively<br>"jGRASP", jGRASP may be installed for use on one or more | ¥                      |                                                        |                                  |                                                                    |
|                       |                                                                                                    |     | If you accept the terms of the agreement, click I Agree to continue<br>agreement to install jGRASP.                                                                                                    | e. You must accept the | Space required: 10.7MB                                 |                                  |                                                                    |
|                       |                                                                                                    |     | jGRASP                                                                                                    |                        | jGRASP                                                 |                                  |                                                                    |
|                       | Next > Cancel                                                                                                    |     | < Back 1                                                                                                    | I Agree Cancel         |                                                        | < Back                           | Next > Cancel                                                      |

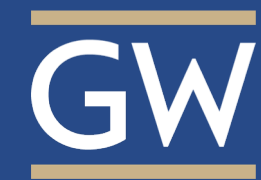

## Install jGRASP on Windows

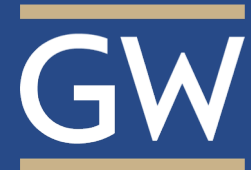

| □ jGRASP 2.0.5_01 Setup - □ × Choose Instal \cocation<br>Choose the folder in which to install jGRASP.                                               | igrASP 2.0.5,01 Setup - □ ×<br>Choose Start Menu Folder<br>Choose a Start Menu folder for the jGRASP shortcuts.                                                                                                    | 圓 jGRJ<br>Choo<br>Choo | دمان المعالم المعالي المعالم المعالم معالم معالم معالم معالم معالم معالم معالم معالم معالم معالم معالم معالم معالم معالم معالم معالم معالم معالم معالم معالم م<br>معالم معالم معالم معالم معالم معالم معالم معالم معالم معالم معالم معالم معالم معالم معالم معالم معالم معالم معالم معالم معالم معالم معالم معالم معالم معالم معالم معالم معالم معالم معالم معالم معالم معالم معالم معالم معالم معالم معالم معالم معالم معالم معالم معالم معالم معالم معالم معالم معالم معالم<br>معالم معالم معالم معالم معالم معالم معالم معالم معالم معالم معالم معالم معالم معالم معالم معالم معالم معالم معالم<br>معالم معالم معالم معالم معالم معالم معالم معالم معالم معالم معالم معالم معالم معالم معالم معالم معالم معالم معالم<br>معالم | - • ×                                                      |
|----------------------------------------------------------------------------------------------------|----------------------------------------------------------------------------------------------------|------------------------|----------------------------------------------------------------------------------------------------|------------------------------------------------------------|
| Setup will install jGRASP in the following folder. To install in a different folder, click Browse and select another folder. Click Next to continue. | Select the Start Menu folder in which you would like to create the program's shortcuts. You can also enter a name to create a new folder.           igrasp         Accessibility         Accessories         Administrative Tools                                                                                                    | Choo<br>Exte           | vose the filename extensions for files that you want to oper<br>rension Current Association Extension Curr<br>.java [None] ☑.jav [Nor<br>.m [None] ☑.c [Nor                                                                                                    | n with jGRASP by default.<br>ent Association<br>le]<br>le] |
| Destination Folder           C:\Program Files (x86)\jGRASP         Browse           Space required: 10.7MB         Space available: 45.9GB           | Java<br>Java Development Kit<br>Maintenance<br>StartUp<br>System Tools<br>Windows PowerShell                                                                                                    |                        | .h     [None]     .cpp     [Non       .hpp     [None]     .cxx     [Non       .hxx     [None]     .ccc     [Non       .ada     [None]     .adb     [Non       .ads     [None]     .vhdl     [Nor       .vhd     Disc Image File     .xml     XML                                                                                                    | ie]<br>ie]<br>ie]<br>Document                              |
| jGRASP                                                                                                    | Do not create shortcuts      JGRASP      Kext > Cancel      Cancel      Concel      Concel      C | jGRÅSP                 | P < Back                                                                                                    | Install Cancel                                             |

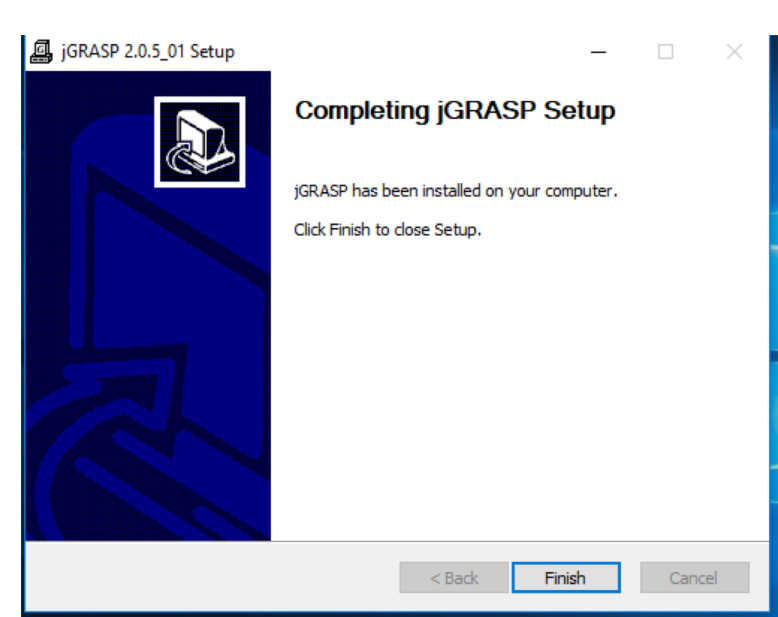

## Install jGRASP on Linux

- Go to the link: https://spider.eng.auburn.edu/user-cgi/grasp/grasp.pl?;dl=download\_jgrasp.html
- Select the package of your platform( download the 3rd zip):

jGRASP 2.0.5\_01 (August 16, 2018) - requires Java 1.6 or higher

jGRASP exe Windows (Vista or Higher): self-extracting executable (5,893,448 bytes).

jGRASP pkg Mac OS X: pkg install file (requires admin access to install) (6,899,475 bytes).

jGRASP zip Linux, UNIX, and other systems: zip file (7,142,797 bytes).

• install the lsb-core module with the command: **sudo apt-get install lsb-core** 

wings@wings:~/Downloads/jgrasp205\_01/jgrasp\$ sudo apt-get install lsb-core

- Extract the .zip file you just downloaded to some permanent location. ~/jgrasp, ~/opt/jgrasp, or /usr/local/jgrasp would all be reasonable locations, but anything will do. cd into that directory
- run java -jar jgrasp.jar
- If all goes well, you should see this:

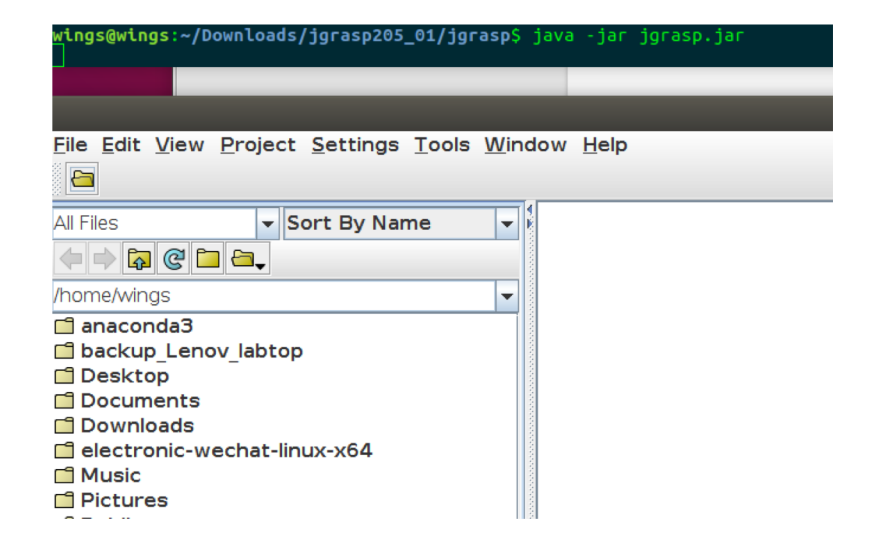

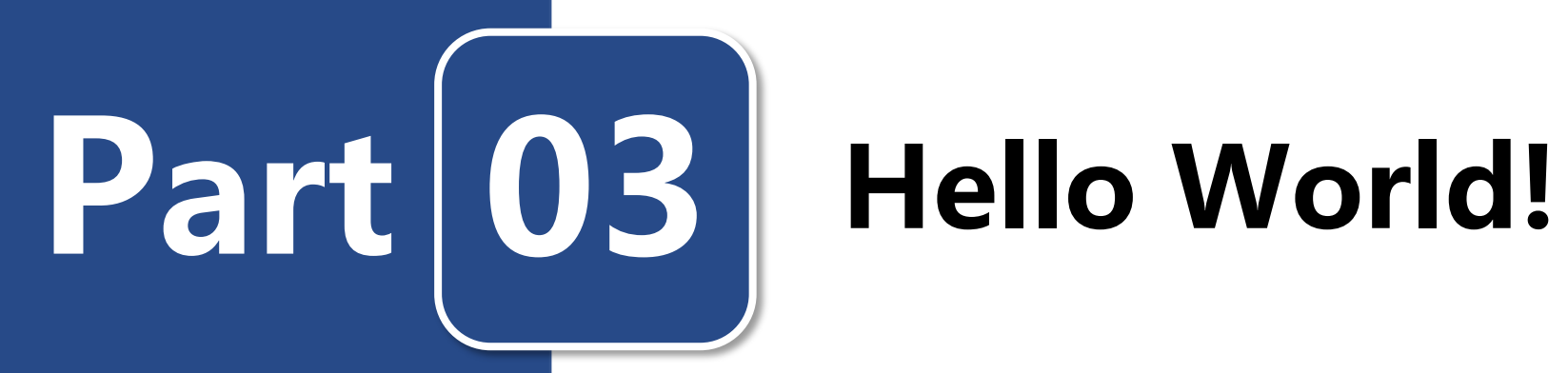

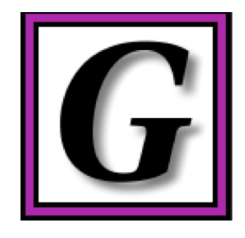

### Hello World!

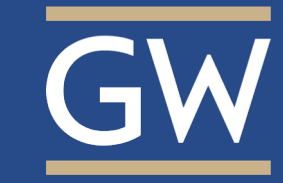

• Open the jGrasp and create a new file

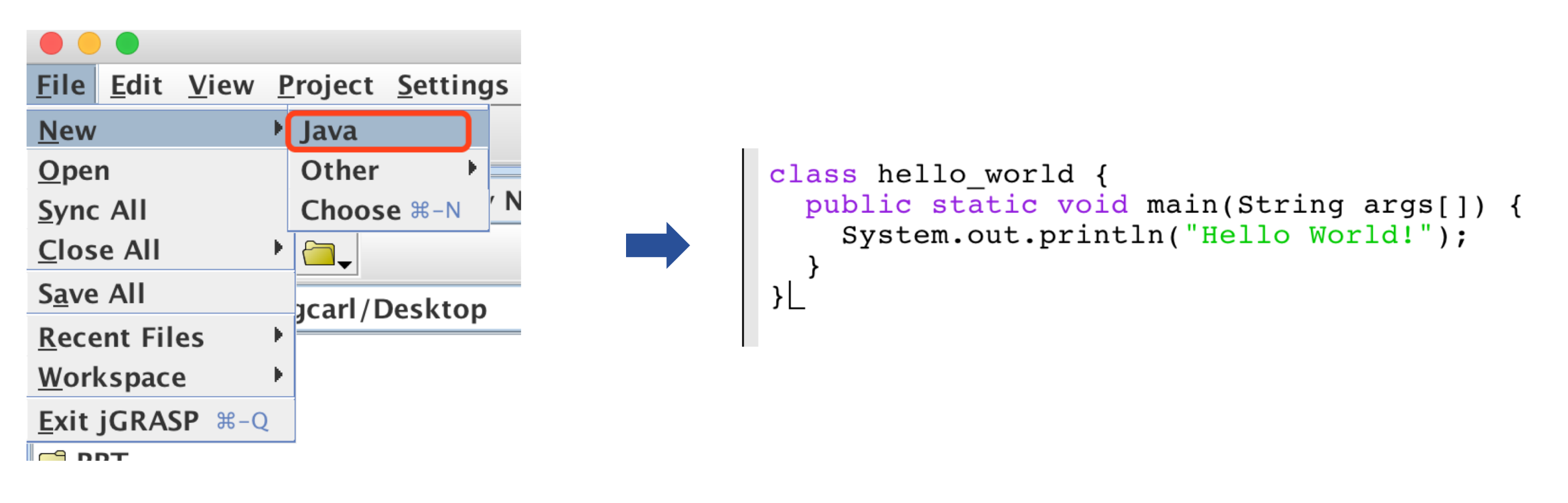

• Input the code in the figure below

## Hello World!

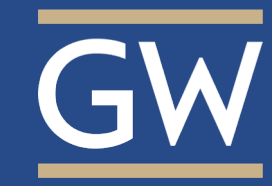

• Save the code, make sure the file name has the same name as the class name:

| <pre>class hello_world {    public static void main(String args[]) {</pre>                                                               |                                                                                                    |
|----------------------------------------------------------------------------------------------------|----------------------------------------------------------------------------------------------------|
| Save "/Users/zhangchengcarl/Desktop/CSCI1111/hello_world.java" As                                                                        | idow Help                                                                                                    |
| Users/zhangchengcarl/Desktop          Look In:       Desktop                                                                             |                                                                                                    |
| AI_PPT Mac_backup   CSCI1111 PPT   deep_learning SDU Workstation   solution Java   File Name: hello_world.java Files of Type: Java Files | <pre>class hello_world {    public static void main(String args[]) {      System.out.println("Hello World!");    } }L</pre> |
| Save                                                                                                    |                                                                                                    |

You will see the result if there were no bugs in the code:

• Click the red button to debug and run your code:

Run I/O

-jCRASP exec: java hello\_world

----jGRASP: operation complete.

Interactions

jGRASP Messages

Hello World!

essages [

## **Thank You!**